# PIPE NETWORKの 逆引きマニュアル

## PIPE DESIGN, Inc.

#### はじめに

PIPE NETWORKの逆引きマニュアルは、従来のユーザガイドで説明しきれない、逆にどうすればこの 結果に導かれるかの質問を逆引きの形にまとめています。

このマニュアルはユーザ様からの要望でもあり、「ユーザガイドだけでは全体の作業イメージが掴めない」という声がありました。

この度、逆引きマニュアルを創刊致しましたが、タイトルや内容についてご要望、提案等頂けましたら今後のネタとして活用させて頂き、続編の糧としたいと考えています。

どうぞよろしくお願い致します。

#### 目次

- 1. プロジェクトとは?
- 「PIPE NETWORK (以下、PN)を起動時の手順を教えてください。」
- 「プロジェクトを新規作成した際に、最初に行うべき設定は何ですか?」

#### 2. 管網の定義とは?

- 「PNでの管網の定義に必要な情報や設定値は何ですか?」
- 「路線データの作成方法とは?」
- 「管網を選択して縦断計算を行う具体的な手順を教えてください。」
- 「管網の路線番号やマンホール番号を一括で変更する方法はありますか?」

#### 3. 縦断図を作成する手順は?

- 「縦断図で使用する縦断図フォーマットとは何ですか?」
- 「縦断図をレイアウト調整する方法を教えてください。」
- 「確認したい場所の縦断図を自動的に作成することはできますか?」

#### 4. 流量計算書を作成する手順は?

「流量計算に必要な情報や設定値を教えてください。」

#### 5. PNで下水道設計をするときのポイントは?

「下水道設計に必要な情報を設定する際、また縦断設計時に注意すべき点は何ですか?」

#### 6. 数量帳票を作成する手順は?

「数量帳票作成に必要な手順は何ですか?」

#### 7. プロジェクトDBの編集手順は?

- 「管断面DBを編集するには?」
- 「マンホールDBを編集するには?

#### 8. 地盤高を補間するには?

● 「地盤高補間に必要な手順は何ですか?」

#### 9. 外部のプロジェクトDBを取り込む方法は?

「外部のプロジェクトDBを取り込むのに必要な手順は何ですか?」

#### 10. 外部の管網を取り込む方法は?

「外部の管網を取り込むのに必要な手順は何ですか?」

- 11. 地下埋設物を考慮するには?
- 「管網の設計において、地下埋設物を考慮するために必要な情報や設定値は何ですか?」
- 12. PNで作成した管網データを活用して雨水流出解析を行うには?
- 「雨水流出解析ソフトウェアSWMM5とは?」
- •「SWMM5はどのような機能が利用可能ですか?」
- 「PNとSWMM5との連携について教えて」

1. プロジェクトとは?

「PIPE NETWORK (以下、PN)を起動時の手順を教えてください。」

新規プロジェクトを作成する場合は、プロジェクト情報を入力・選択します。

- 1. 「プロジェクト名」「都市名」「設計会社名」を入力します。
- 2. 管断面DB・マンホールDBは作成した外部のDBファイルを参照します。 外部のDBファイルはスタートメニューから選択できる「管断面DB編集」「マンホールDB編集」で あらかじめ編集可能です。
- S. 「OK」ボタンでプロジェクトが作成されます。
   1つのファイルを1つのプロジェクトとして扱います。
   複数の管網を1つのプロジェクトで作成することができます。

| ■ プロジェクトの新芽                 | 見作成                            | ×  |
|-----------------------------|--------------------------------|----|
| プロジェクト名                     | プロジェクト                         |    |
| 都市名                         | 広島市                            |    |
| 設計会社名                       | ㈱パイプデザイン                       |    |
| 管断面DB                       |                                |    |
| C:¥USERS¥PUBLI              | C¥DOCUMENTS¥PIPEDESIGN¥PIPI 追加 | 1  |
|                             | 首加                             | 涂  |
|                             |                                |    |
| マンホールDB                     |                                |    |
| C:¥USERS¥PUBLI              | C¥DOCUMENTS¥PIPEDESIGN¥PIPI    | 1  |
|                             | 肖源                             | 涂  |
|                             |                                | _  |
|                             |                                |    |
| <ul> <li>入力時に地盤高</li> </ul> | を補間する。                         |    |
| □入力時に入れしを                   | 分割する。                          |    |
| 初期値設定                       | OK キャンセ                        | ı. |
|                             |                                |    |

1. プロジェクトとは?

「プロジェクトを新規作成した際に、最初に行うべき設定は何ですか?」

1. 「データ」-「プロジェクト情報編集」をクリックします。

縦断図・流量計算書のフォーマットを設定します。
 縦断図と流量計算書のフォーマットファイルは各フォルダにデフォルトで収められています。
 データ納品時には必ずリンクされたフォーマットファイルも添付する必要があります。

フォーマットのデフォルトは下記の通りです。

縦断図フォーマット

**¥PipeDesign¥PIPE NETWORK¥Form** 

流量計算書フォーマット

**¥ PipeDesign ¥ PIPE NETWORK ¥ Sheet** 

| 🗉 プロジェクト情幸                                | 2.編集 ン                                                             |
|-------------------------------------------|--------------------------------------------------------------------|
| プロジェクト名:                                  | プロジェクト                                                             |
| 都市名:                                      | 広島市                                                                |
| 設計会社名:                                    | -<br>柳パイプデザイン                                                      |
| 縦断国フォーマッ                                  | ŀ                                                                  |
| 汚水:                                       | <u></u>                                                            |
| 集落排水:                                     | <u></u>                                                            |
| 雨水:                                       | C:¥Users¥Public¥Documents¥PIPEDESIGN                               |
| 合流式:                                      | <u></u>                                                            |
| 流量計算書フォ                                   | - <b>7</b> 9h                                                      |
| 汚水:                                       | <b></b>                                                            |
|                                           |                                                                    |
| 集落排水:                                     | <b>2</b>                                                           |
| 集落排水:<br>雨水:                              | C:VUsersVPublicVDocumentsVPIPEDESIGN                               |
| 集落排水:<br>雨水:<br>合流式:                      | C#Users#Public#Documents#PIPEDESIGN 🔄                              |
| 集落排水:<br>雨水:<br>合流式:                      | C:WUsersWPubleWDocumentsWPIPEDESIGN                                |
| 集落排水:<br>雨水:<br>合流式:<br>□入力時に地            | 全二<br> <br>C#User#PubleWDocument#PIPEDESIGN 全]<br>  全二<br>総商を補間する。 |
| 集落排水:<br>雨水:<br>合流式:<br>□入力時に地<br>□入力時にス. |                                                                    |

「PNでの管網に必要な情報や設定値は何ですか?」

- 1. 「ホーム」-「新規管網データ」により、管網名、担当者名、処理タイプを入力または 選択します。管網名、処理タイプは後で変更することができます。
- 面積により流出量を算出する場合(集落排水は除く)に路線単位またはスパン単位で入力するかが選択できます。
- プロジェクトビューに管網名が表示されます。管網名が反転しているとその管網がアクティブとなり
   現在の入力・計算対象として扱われます。

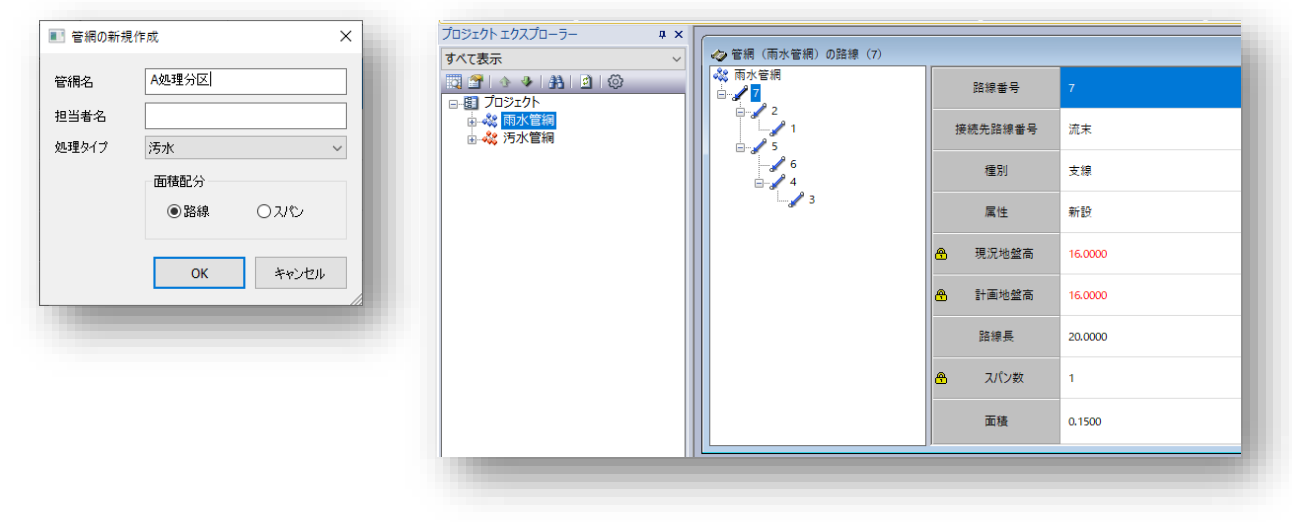

「路線データの作成方法とは?」

- 1.「データ」-「路線データ入力」により、路線情報を入力します。
- 路線の作成方法は様々です。管網ツリーでの入力、直接入力、Excelシート入力等があります。 2. 「データ」-「スパンデータ入力」により、先ほど入れた路線のスパン情報を編集します。
- 中間マンホールは、縦断設計時に自動で割り振ることができます。

|   | 入力順序     | 路線番号 | 接続先路線番号 | 種別 | J     | 属性       | 6           | 9. 現)    | 況地盤高 [m] | 🔒 計画체   | 也盤高     | i [m] | 路線長 [m]   |            |            |       |
|---|----------|------|---------|----|-------|----------|-------------|----------|----------|---------|---------|-------|-----------|------------|------------|-------|
|   | 1        | 1    | 2       | 支援 |       | 新設       | -           |          | 17.5000  |         | 17.5000 |       | 50.0      | 000        |            |       |
|   | 2        | 3    | 4       | 支援 | •     | 新設       | -           |          | 19.5000  | 19.5000 |         | 40.0  | 000       |            |            |       |
|   | 3        | 2    | 7       |    | **®(± |          |             |          |          |         |         |       |           |            |            |       |
|   | 4        | 4    | 5       |    |       | E 約)の入八。 | ノナーツ<br>次編来 | <u> </u> | 7パンチー    | 屋村      |         | ▲ 長小7 | '≂w⊐f [m] | 7/(\/E [m] | ▲ 現況挑發言[m] |       |
|   | 5        | 5    | 7       |    | 入力順   | 7, 1     |             | ~        | X/// # 5 |         | _       |       | o oo tug  | X/(2 (inj  |            |       |
| 1 | 6        | 6    | 5       |    | 1     | 1        |             |          | 1        | 単独      | •       |       | 0.0000    | 20.0000    | 17.5000    | 17.50 |
| t | 7        | 7    | 流末      |    | 2     | 1        |             |          | 2        | 単独      | •       |       | 0.0000    | 30.0000    | 17.0600    | 17.06 |
|   | , pipers |      |         | -  | 3     | 3        | 3           |          | 1        | 単独      | -       |       | 0.0000    | 25.0000    | 19.5000    | 19.5  |
|   | _        |      |         |    | 4     | 3        | 3           |          | 2        | 単独      | -       |       | 0.0000    | 15.0000    | 18.5630    | 18.5  |
|   |          |      |         |    | 5     | 2        | 2           |          | 1        | 単独      | -       |       | 0.0000    | 25.0000    | 16.4000    | 16.4  |
|   |          |      |         |    | 6     | 4        |             |          | 1        | 単独      | -       |       | 0.0000    | 30.0000    | 18.0000    | 18.0  |
|   |          |      |         |    | 7     | 5        | 5           |          | 1        | 単独      | -       |       | 0.0000    | 30.0000    | 17.1000    | 17.1  |
|   |          |      |         | •  | 8     | 5        | 5           |          | 2        | 単独      | -       |       | 0.0000    | 15.0000    | 16.3670    | 16.3  |
|   |          |      |         |    | 9     | 6        | 5           |          | 1        | 単独      | -       |       | 0.0000    | 40.0000    | 19.0000    | 19.0  |
|   |          |      |         |    | 10    | 6        | 5           |          | 2        | 単独      | •       |       | 0.0000    | 25.0000    | 17.8310    | 17.8  |
|   |          |      |         |    | 11    | 7        | ,           |          | 1        | 単独      | -       |       | 0.0000    | 20.0000    | 16.0000    | 16.0  |

「路線データの作成方法とは?」

3. 「データ」-「マンホールデータ入力」により、マンホール情報を入力します。

中間マンホールは、縦断設計時に自動で割り振ることができます。自動分割時の地盤高補間も行います。

4. 「データ」-「流末マンホールデータ入力」により、管網の流末マンホールの設定をします。

1管網で流末は1つの設定となります。複数の流末(下流分岐)については、分岐するところから別名の管網 名にする必要があります。

| 入力順<br>1 | ▲ 路線番号           |       |            |         |                |                |    |   |              |         |             | 1440      | 法士       |                     |
|----------|------------------|-------|------------|---------|----------------|----------------|----|---|--------------|---------|-------------|-----------|----------|---------------------|
| 1        | C.2. Decision in | スパン番号 | 😤 マンホールコード | マンホール番号 | 움 計画マンホール深 [m] | 🔒 現況マンホール深 [m] | 種別 |   | 測点番号 🔒 現況地盤都 | i [m]   | 😤 計画地盤高 [m] | 流木石       | 2011/275 |                     |
|          | 1                | 1     | mh1        |         | 1.9340         | 1.9340         | 新設 | - |              | 17.5000 | 17.5000     | マンホールコード  | mns      |                     |
| 2        | 1                | 2     | mh1        |         | 2.1100         | 2.1100         | 新設 | - |              | 17.0600 | 17.0600     | マンホール番号   |          |                     |
| 3        | 3                | 1     | mh1        |         | 2.6110         | 2.6110         | 新設 | - |              | 19.5000 | 19.5000     | 計画マンホール深  | 2.2820   | □固定                 |
| 4        | з                | 2     | mh1        |         | 2.2640         | 2.2640         | 新設 | - |              | 18.5630 | 18.5630     | 現況マンホール深  | 2.2820   | □固定                 |
| 5        | 2                | 1     | mh1        |         | 2.0100         | 2.0100         | 新設 | - |              | 16.4000 | 16.4000     | 種別        | 新設       | $\sim$              |
| 6        | 4                | 1     | mh2        |         | 2.8070         | 2.8070         | 新設 | - |              | 18.0000 | 18.0000     | 測点番号      |          |                     |
| 7        | 5                | 1     | mh3        |         | 2.7570         | 2.7570         | 新設 | - |              | 17.1000 | 17.1000     | 現況地盤高     | 15.5000  |                     |
| 8        | 5                | 2     | mh2        |         | 2.4120         | 2.4120         | 新設 | - |              | 16.3670 | 16.3670     | 計画地盤高     | 15.5000  |                     |
| 9        | 6                | 1     | mh1        |         | 2.6600         | 2.6600         | 新設 | - |              | 19.0000 | 19.0000     |           |          |                     |
| 10       | 6                | 2     | mh1        |         | 2.2760         | 2.2760         | 新設 | - |              | 17.8310 | 17.8310     | *1.WE     |          |                     |
| 11       | 7                | 1     | mh5        |         | 2.7600         | 2.7600         | 新設 | - |              | 16.0000 | 16.0000     | ALL CARDE | フバン美品    | ▲ 活馬 [m]            |
|          |                  |       |            |         |                |                |    |   |              |         |             | 自然書方      | X//2#3   | <b>U</b> 28.50 (11) |

「管網を選択して縦断計算を行う具体的な手順を教えてください。」

縦断計算時に、どの管網を計算対象にするかを指定します。
 「プロジェクトビュー」により、計算したい管網を選択します。
 「データ」-「処理式編集」にて縦断設計に使用する処理式の編集を行います。(プロジェクト単位)
 「データ」-「係数セット編集」にて処理タイプごとの値の編集を行います。(プロジェクト単位)
 「縦断設計」-「縦断設計パラメータ」-「一括設定」にて「流量公式」、「流速計算」、「シミュレーション」、「処理式」などを割り当てます。この縦断設計パラメータの設定は選択された管網単位で行います。

| Б Г <i>%</i> Ж            | 业ビラルラナ・      | 「斗竹          | 「たち」」、カーア紛響                                          | 具質なないます                       |          |                |
|---------------------------|--------------|--------------|------------------------------------------------------|-------------------------------|----------|----------------|
| び. 「不此<br><sub>理式一覧</sub> | 的动门          | - ' 前 昇.     |                                                      | □ 月 21」 い よ 9 。<br>■ 縦断計算−括設定 | ×        | 報助計算<br>一括設定 路 |
| · 挿入 削除                   | ◆<br>カーソル下移動 | ■<br>編集 OK キ | <b>メ</b>                                             | 流量公式                          | マニング式    | 管網洋容設定         |
| ▲<br>処理名                  | 処理タイプ        | 复定式          | 参照                                                   | 流速計算                          | 満管流速 ~   | 最小土被り設定        |
| 汚水人口密度式1                  | 汚水           | 人口密度         |                                                      | シミュレーション                      | 標準勾配~    | 管断面顺位設定        |
| 污水単位污水量式1                 | 汚水           | 単位汚水量        | 汚水処理式の初期値、スパン、合流式で使用してい!                             | 管接合方式                         | 管頂接合     | 管底高設定          |
| 汚水複合式1<br>西水河川末1          | 汚水           | 横浜用          | <u>増合す7価用 71時す</u>                                   | 水位培全本                         | 0        | 計算析設定          |
| 雨水合理式1                    | 雨水           | 合理式1         | 雨水処理式の初期値、スパンで使用しています。                               |                               |          | 幹線自動設定         |
| 雨水実験式1                    | 雨水           | 実験式          | 複合式で使用しています。                                         | 処理式                           | 雨水合理式1 ~ |                |
| 雨水実験式2                    | 雨水           | 実験式          | 複合式で使用しています。                                         | 浸透影響係数:                       | 0.81     | 福助:単独自動設定      |
| 雨水直線式1                    | 雨水           | 直線式          | 複合式で使用しています。                                         | 浸透飽和透水係数:                     | 0.122    | スパン分割設定        |
| 雨水複合式処理式1                 | 南水           | 複合式          | 合流式で使用しています。                                         | 士姓马拉拉林他的声。                    |          | 副管設定           |
| ロルスリ<br>集落排水式1            | ー パス<br>集落排水 | 生産が          | ー MLAUSEEALDOWATECERTUCIUS9。<br>集落排水処理式の初期値で使用しています。 | 平古司 算空华地监同。                   |          | その他の読定         |
| 注重パラメータ                   |              |              |                                                      |                               | 実行キャンセル  | 閉じる            |

11

「管網の路線番号やマンホール番号を一括で変更する方法はありますか?」

1. 路線番号の振替えは、「縦断設計」-「路線番号振替」により振替を行います。

2. マンホール番号の振替えは同じく「縦断設計」-「マンホール番号振替」により振替を行います。

3. 振替順序を「延長検索順」、「枝検索順」、「なし」から選択します。

4. 「対照表を作成する」をチェックすると、新旧のマンホール番号の一覧表をテキストファイルで作成します。

|              |     |    |     |          |      |      |                |        |              | × 🔳 🗈 الات                             | ホール番号振り        | 불것          |        |      |        |       |          |         |               |               |                                                                                                    |
|--------------|-----|----|-----|----------|------|------|----------------|--------|--------------|----------------------------------------|----------------|-------------|--------|------|--------|-------|----------|---------|---------------|---------------|----------------------------------------------------------------------------------------------------|
|              | フレビ | ι- |     |          |      |      |                |        |              | き式 対象                                  |                |             | 71/E1- |      |        |       |          |         |               |               | 法备                                                                                                    |
| N: 雨水管網 ~    |     | 順序 | 入力順 | 序 接続先路線會 | 号 種別 | 属性   | 流来までの路線長 [n 対象 | 現在の路線は | ■号合 摂替後の路線番号 | 表示形式管铁                                 | : 雨水管網         | ~           | iii a  | 入力順用 | * 註線書号 | スパン参号 | マンホールコード | 種別      | 対象 現在のマンホール番号 | ● 振替後のマンホール番号 | 表示形式                                                                                                    |
| 金て ~         |     | 1  | 2   | 4        | 支線   | 新設   | 135.0000       | 3      | 1            | 1 1 1 1 1 1 1 1 1 1 1 1 1 1 1 1 1 1 1  | : 全て           | ~           | + 1    | 3    | 3      | 1     | mh1      | 8122    | 7             | 1             |                                                                                                    |
| 全て ~         |     | 2  | 4   | 5        | 支線   | #f2R | 95.0000 🗹      | 4      | 2            | # :連番。裸数指定で桁数。                         |                |             | 2      | 4    | 1      | 2     | mh1      | 8150 0  | 7             | 2             | # :連載。                                                                                                    |
|              |     | 3  | 5   | 7        | 支線   | 新設   | 65.0000        | 5      | 3            | (90 ### → 001<br>Fit                   | //回線#天:        |             | -      | 6    | 4      | 1     | mh2      | 2410    | 2             | 3             | (89)##                                                                                                    |
| 临终要号:        |     | 4  | 7   | 洗末       | 支援   | 8629 | 20.0000        | 7      | 4            | * :現在の路線番号。                            |                |             | 4      | 9    | 6      | 1     | mh1      | 819     | 7             | 4             | * :現在の                                                                                                    |
| (1) (####:   |     | 5  | 6   | 5        | 支線   | 新設   | 130.0000       | 6      | 5            | 開始書句:<br>1                             | /照路線書号:        |             |        | 10   | 6      |       | mh1      | a:10    | 2             |               | in the second second se |
|              |     | 6  | 1   | 2        | 支線   | 8129 | 95.0000        | 1      | 6            |                                        | 技を含める          | 「確認を含める」    | -      | -    |        | -     | mh2      | 840 0   | 2             | 6             | [M:XXX]: 7                                                                                                    |
| と含める 単語を含める  |     | 7  | 3   | 7        | 支線   | 新設   | 45.0000        | 2      | 7            | 間応寄与しば央放子(A~2,3~2,<br>または 0~9)が利用できます。 |                |             | -      |      |        |       | mh3      | acto (  | 2             | 7             | [M:ROU                                                                                                    |
|              |     |    |     |          |      |      |                |        |              | ※送信:<br>11(3):**                       | in a           |             |        | •    | •      | -     | mna      | 8127. 2 | 7             | 7             | EXBARIA                                                                                                    |
|              |     |    |     |          |      |      |                |        |              | 1                                      | 100            |             |        | -    | 1      | 1     | mhi      | RTEP 1  | 2             | 8             | <編集                                                                                                    |
|              |     |    |     |          |      |      |                |        |              | A0.9                                   | 英馬拉索師          | @ 21/0/TD18 | 9      | 2    | 1      | 2     | mni      | RT22. 0 |               | 9             | 開始業長:                                                                                                    |
| 互長検索類 ○ 核検索額 |     |    |     |          |      |      |                |        |              |                                        | All PLACE HOUR | Catalan     | 10     | 5    | 2      | 1     | mh1      | RY2Y L  | 1             | 10            |                                                                                                    |
| il.          |     |    |     |          |      |      |                |        |              | 0                                      | なし             |             |        | 11   | 7      | 1     | mhS      | काछ ।   | 8             | 11            | または 0~-9                                                                                                    |
|              |     |    |     |          |      |      |                |        |              | 方向                                     |                |             |        |      |        |       |          |         |               |               |                                                                                                    |
| *            |     |    |     |          |      |      |                |        |              | ۲                                      | 上流→下流          | OTA→LA      |        |      |        |       |          |         |               |               | 1830/81                                                                                                    |
|              | <   |    |     |          |      |      |                |        | >            |                                        |                |             | ¢      |      |        |       |          |         |               | >             |                                                                                                    |
|              | _   |    |     |          |      |      |                |        |              |                                        |                |             |        |      |        |       |          |         |               |               |                                                                                                    |
|              |     |    |     |          |      |      |                |        | □対照表を作成する    | OK キャンセル                               |                |             |        |      |        |       |          |         |               | □対照表を作成する     | 0                                                                                                    |

#### **3. 縦断図を作成する手順は?**

「縦断図で使用する縦断図フォーマットとは何ですか?」

1. 縦断図フォーマットはPNで縦断図を作成するための縦断図のスタイルのことです。

2. 縦断図フォーマットの作成は、スタートメニューの「PIPE NETWORK」 - 「PIPE NETWORK17」を選択します。

- 3. 「縦断図フォーマット編集」をクリックし、縦断図フォーマット編集の画面が表示されます。
- 4. 左側のフォーマット名を選択し、ダブルクリックすると右側のビューアに内容が表示されます。

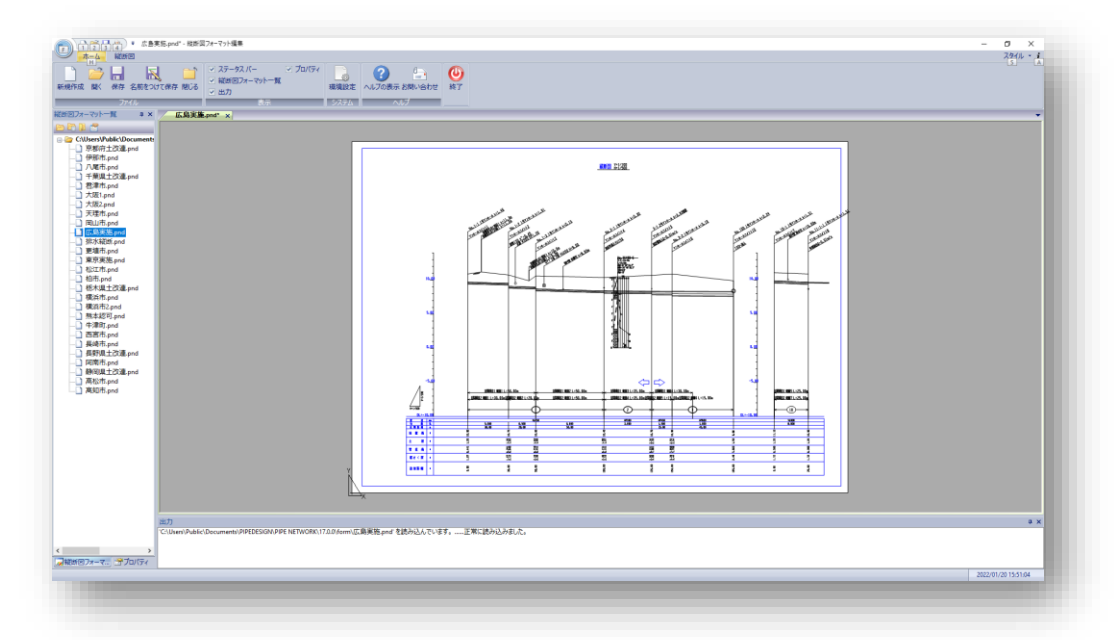

#### 3. 縦断図を作成する手順は?

「縦断図をレイアウト調整する方法を教えてください。」

1. 縦断図のレイアウトはフォーマットで自動で設定されます。自動で調整する機能は以下の内容です。

- ・帯項目の自由な設定により、文字列の自動配置が可能
- ・上・下の引出し線と文字列マクロの設定により、引き出し線と文字列の重複なしの自動配置が可能
- ・標高の切り替え設定により、適正な路線と地盤線の図面上の位置を自動調整します。

| 3 引出L設定 ×                            | ■ 専設定 ×<br>サイズ 線尺                                           | ■ 標高設定 ×                  |
|--------------------------------------|-------------------------------------------------------------|---------------------------|
| 和入管/流出管 上方 下方 中間(地下埋設物/地盤変化点/取付管) 離隔 | 8 2 16 728 mm Ale 515 mm 16 1/ 500 N2 1/ 100                | □標高スケールを作図                |
| □月出し線を作図                             | ·····································                       | □ 高さ固定 高さ 15 m            |
| 文字列作図 縦巻き ∨ 引出し文字列                   | 用板下油酸11 00 mm 補高 データ数次形式                                    | 縦断図離れ (1本目) 92 mm         |
|                                      |                                                             | 縦断図離れ (2本目以降) 8 mm        |
| 傾斜角 <u>30</u> 度                      | 用紙下油粉(12月2) 0 mm 2 勾起 - 勾 起 %。<br>3 文/(ボール局面離 - 広 間 面 離     | □レイアウト単位毎に標高スケールを作図       |
| 縦方向間隔 10 mm                          | PO編     4 計画地量高 ・ 地 堂 高 /     西面の編     30 mm 5 ± 50 ・ ± 初 / | □ 標高値+/-を付加               |
| 引出し離れ基準位置 最高地盤線 〜 計画地盤高 〜            | 空白中福 10 mm                                                  | 標高値の小数点以下桁数 2             |
| 引出し離れ 30 mm                          | データ特の左空臼中種 50 mm 8 追加拒触 ■ 追加臣融 #     データ特の左空臼中              |                           |
|                                      |                                                             | 短 2 mm                    |
|                                      | 右空白94 20 mm<br>用紙右編群1 35 mm                                 | 日感h文字離約 0 mm              |
| 初期値に戻す 管断面表現                         |                                                             |                           |
|                                      | 長さ 3 mm 幅 1 mm                                              |                           |
| OK =+7/2/                            | 0K \$1500                                                   | DLとの運動項目                  |
|                                      |                                                             | DL基準値                     |
|                                      |                                                             | 管渠とDLの最小縦間隔 3 m           |
|                                      |                                                             | DL切替え単位  ⑤ 5m 〇 1m 〇 切替なし |
|                                      |                                                             | DL切替え位置の作図形式 DL基準値 ~      |
|                                      |                                                             |                           |
|                                      |                                                             | OK キャンセル                  |
|                                      |                                                             |                           |

#### **3. 縦断図を作成する手順は?**

「確認したい場所の縦断図を自動的に作成することはできますか?」

- 1. 「縦断設計」-「計算」から縦断計算を行います。
- メッセージビューに「管網の計算を正常に終了しました。」というメッセージが最後に表示されたら、 縦断計算がすべて完了したことを示します。
- 「縦断図」ー「確認用縦断図ビュー」から確認用の縦断図を表示します。
   表示箇所は「データ」ー「管網データ入力」から路線を選択し、上記の手順でその路線を含む縦断図が 表示されます。

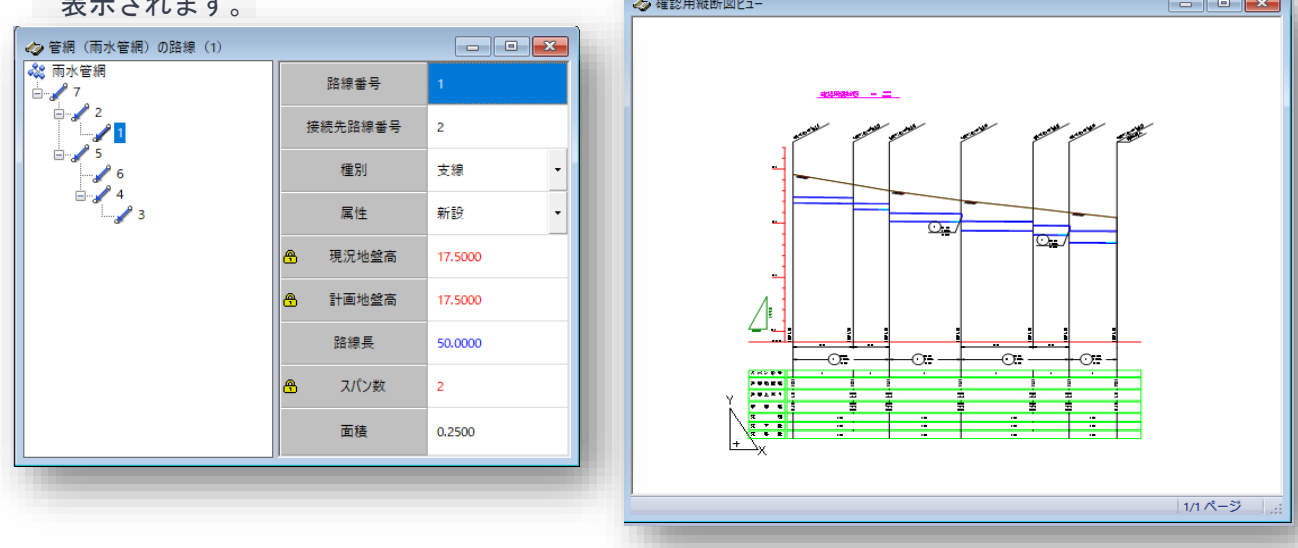

#### 4. 流量計算書を作成する手順は?

「流量計算に必要な情報や設定値を教えてください。」

- 1. 「縦断設計」-「計算」から縦断計算を行います。
- メッセージビューに「管網の計算を正常に終了しました。」というメッセージが最後に表示されたら、 縦断計算がすべて完了したことを示します。
- 「プロジェクトビュー」に管網名が表示されます。管網名が反転しているとその管網がアクティブとなり、
   現在の入力・計算対象として扱われます。
- 4. 流量計算書フォーマットをプロジェクトで指定したか確認します。
- 5. 「データ」-「管網情報編集」から流量計算書に出力する項目を入力します。
- 6. 「縦断設計」-「流量計算書出力」-「設定」から、出力レコード指定、単位などの設定を行います。
- 7. 「縦断設計」-「流量計算書出力」から出力順序、出力単位などの設定を行い、管網名を指定します。

8. 設定が終わったら、「流量計算書出力」をクリックします。

|            | 三加重計算日田川の設定  |               |                    |
|------------|--------------|---------------|--------------------|
| · 管網情報編集 X | 出力レコード指定     | 単位            | オプション              |
|            | 流入先 〇出力する    | 流出量 ◉m3 ○リットル | 実流速 □記入する          |
| 管網名: 雨水管網  | ● 出力しない      | ನಿ⊽್ಶಾ7       | 計算行のみ記入            |
|            | ○行確保         | 管内落差 ⑧ m 〇 cm | 総水量の計算 二余裕率をがける    |
| 担当者名:      | 固定量流入 🗌 出力する | 実水深 ◉m ○cm    | 換算面積 □ 省略する        |
|            | 地区外流入 🗌 出力する | () mm         | 地盤高・管底高・土被り 🗌 省略する |
| 流量計算書タイトル  | 外部流出 🗌 出力する  |               | 開渠土被) 二省略する        |
| 地域名: AA    |              |               | 幹線・支線の表示形式  □区別する  |
|            | 流量計算書フォーマット  |               |                    |
| 副地域名:      | 汚水           |               | <u></u>            |
| 法中关心,BB河川  | 集落排水         |               | <u></u>            |
|            | 雨水           |               | <u></u>            |
|            | 合流式          |               | <u></u>            |
| OK キャンセル   |              |               | OK         キャンセル   |

5. PNで下水道設計をするときのポイントは?

「下水道設計に必要な情報を設定する際、また縦断設計時に注意すべき点は何ですか?」

#### PNの 設定

- ・管網を作成する時に処理タイプを間違っていないか? ⇒ 「プロジェクトビュー」にて処理タイプを確認 新規作成時の定義後、基本的に処理タイプの変更はできませんが、以下の方法で変更は可能になります。
   「ファイル」-「管網データ複製」から処理タイプを変更して管網の複製を行えば路線情報を維持したまま処理タイプを変更することが可能になります。
- 「データ」-「処理式編集」および「縦断設計」-「縦断設計パラメータ」の設定は正しいか? ⇒ 各項目で確認、
   修正

#### 縱断計算

縦断計算が途中で止まる時はいくつか条件があります。

- ・より大きな断面が必要です ⇒ 「データ」-「管断面DB編集」-「管断面グループ編集」でより大きな断面を追加するか、大きな勾配を指定して流下能力を上げてみる。
- ・断面コードが見つかりません ⇒ 管断面の断面コードが無効である場合、縦断設計データ画面の「断面コード」を
   右クリックし、コンテキストメニューの「断面コード選択」から、該当する断面コードを検索してみる。
- ・終点管底高(起点管底高)が制限を超えます ⇒ 上流側、下流側の管底高を固定してみる。
- ・管底高が固定のため地下埋設物を超えられません ⇒ 管底高をフリーにして再計算してみる。

#### 6. 数量帳票を作成する手順は?

「数量帳票作成に必要な手順は何ですか?」

- 1.「縦断設計」-「流量計算書レイアウト」からレイアウトのグループを管理します。
- 2. 「縦断設計」ー「数量帳票出力」から数量帳票を作成します。

出力に使用する数量帳票フォーマットを選択します。

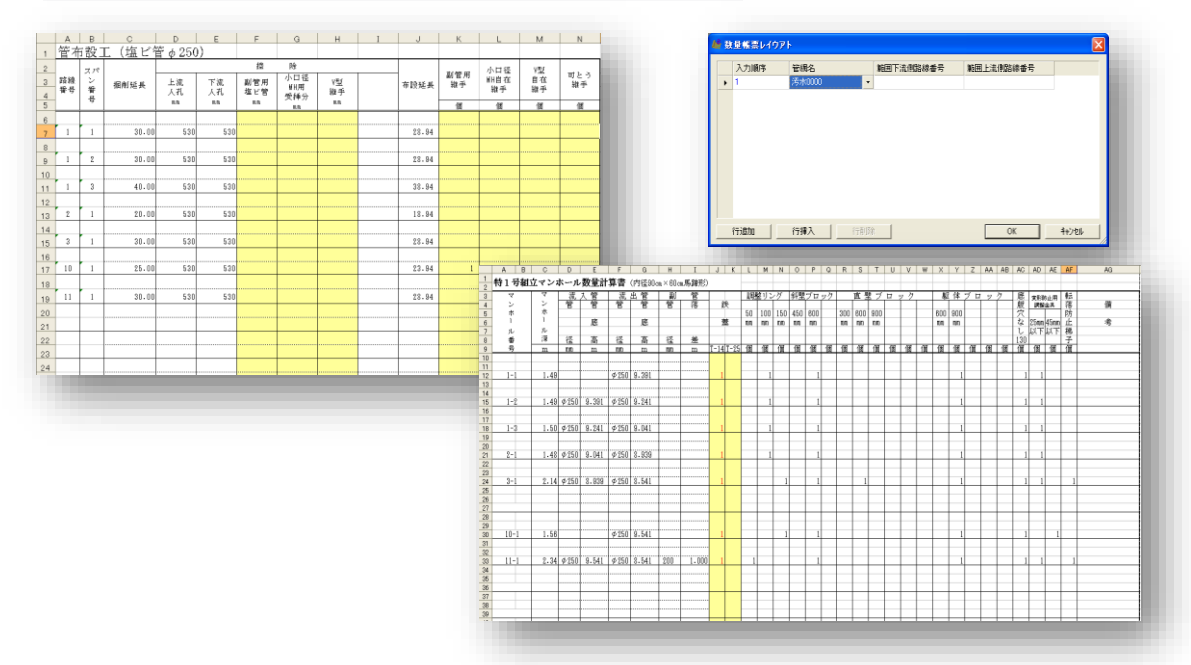

7. プロジェクトDBの編集をする手順は?

「管断面DBを編集するには?」

- 1.「データ」-「管断面DB編集」から管断面DBの編集を行います。 プロジェクト新規作成時に設定したDBデータを編集します。
- 2. 管断面DBデータの表をクリック後に「操作」から「管種の選択」、「管種の作成」、「管種の編集」、 「管種の削除」を行えます。

| 順序 | 断面コード | 実内径 [m] | 呼び径 [m] | 管厚 [m] | 基礎厚 [m] | 粗度係数   | 断面 |
|----|-------|---------|---------|--------|---------|--------|----|
| 1  | H150  | 0.1500  | 0.1500  | 0.0260 | 0.1000  | 0.0130 | 1  |
| 2  | H200  | 0.2000  | 0.2000  | 0.0270 | 0.1000  | 0.0130 | 1  |
| 3  | H250  | 0.2500  | 0.2500  | 0.0280 | 0.1000  | 0.0130 | 1  |
| 4  | H300  | 0.3000  | 0.3000  | 0.0300 | 0.1000  | 0.0130 | 1  |
| 5  | H350  | 0.3500  | 0.3500  | 0.0320 | 0.1000  | 0.0130 | 1  |
| 6  | H400  | 0.4000  | 0.4000  | 0.0350 | 0.1000  | 0.0130 | 1  |
| 7  | H450  | 0.4500  | 0.4500  | 0.0380 | 0.1000  | 0.0130 | 1  |
| 8  | H500  | 0.5000  | 0.5000  | 0.0420 | 0.1000  | 0.0130 | 1  |
| 9  | H600  | 0.6000  | 0.6000  | 0.0500 | 0.1000  | 0.0130 | 1  |
| 10 | H700  | 0.7000  | 0.7000  | 0.0580 | 0.1000  | 0.0130 | 1  |
| 11 | H800  | 0.8000  | 0.8000  | 0.0660 | 0.1000  | 0.0130 | 1  |
| 12 | H900  | 0.9000  | 0.9000  | 0.0750 | 0.1000  | 0.0130 | 1  |
|    |       |         |         |        |         |        |    |

| !! 管種データ |              |        |     | × |
|----------|--------------|--------|-----|---|
| 形状       | パイプ          |        |     |   |
| キーワード    | н            |        |     |   |
| 名称       | パイプ・ヒューム管    |        |     |   |
| 属性       | なし           |        | ~   |   |
| 計算書記号    | HP           |        |     |   |
| 計算書図形    | PIPEDOTMK.br | np     |     |   |
| 縦断図記号    | HP           |        |     |   |
| 縦断図図形    | PIPEDOTMK.dx | f      |     |   |
| サイズ表現    | [M:DDIAMM]   |        |     |   |
| 水深率      | 100.0000     | %      |     |   |
| 必要間隙     | 0.0000       | m      |     |   |
| 最小土被り    | 1.2000       | m      |     |   |
| 最大土被り    | 10.0000      | m      |     |   |
| 流水計算     | ●計算する        | ○計算しない |     |   |
| 勾配計算     | ●計算する        | ○計算しない |     |   |
| 流量公式     | ☑ クッター式      | ☑マニング式 |     |   |
| 初期流速     | 1.000000000  | m/s    |     |   |
| 最小流速     | 0.600000000  | m/s    |     |   |
| 最大流速     | 3.00000000   | m/s    |     |   |
| 計算       |              | OK +   | ッシセ | ŀ |

7. プロジェクトDBの編集をする手順は?

「マンホールDBを編集するには?」

- 1.「データ」-「マンホールDB編集」からマンホールDBの編集を行います。
- プロジェクト新規作成時に設定したDBデータを編集します。
- 2. 路線に使用しているマンホールコードを追加、挿入、削除をします。
- 3. 「マンホールコード重複チェック」により重複しているマンホールコードを見つけることができます。

| 18)<br>18) | 0 排入 | 10歳 カーン  | ■ ■ ■ ■ ■ ■ ■ ■ ■ ■ ■ ■ ■ ■ ■ ■ ■ ■ ■ | <u>う</u><br>末尾に移動 マ | ンホールコード重視チェ | 100 比漠透量算定 | ✓ × × × × × × × × × × × × × × × × × × × | PIPE NETWORK | > |
|------------|------|----------|---------------------------------------|---------------------|-------------|------------|-----------------------------------------|--------------|---|
|            | 順序   | マンホールコード | マンホール名                                | 縦寸法 [m]             | 權寸法 [m]     | 流入管滅長 [m]  | 流出管演長 [m]                               | 管径選 ^        |   |
|            | 1    | mh1      | 1 号マンホール                              | 0.9000              | 0.0000      | 0.4500     | 0.4500                                  | ☑            |   |
|            | 2    | mh2      | 2 号マンホール                              | 1.2000              | 0.0000      | 0.6000     | 0.6000                                  |              |   |
|            | 3    | mh3      | 3 号マンホール                              | 1.5000              | 0.0000      | 0.7500     | 0.7500                                  |              |   |
|            | 4    | mh4      | 4 号マンホール                              | 1.8000              | 0.0000      | 0.9000     | 0.9000                                  |              | _ |
|            | 5    | mh5      | 5 号マンホール                              | 2.1000              | 1.2000      | 0.6000     | 0.6000                                  | ØK OK        |   |
|            | 6    | mh6      | 6 号マンホール                              | 2.6000              | 1.2000      | 0.6000     | 0.6000                                  |              | _ |
|            | 7    | mh7      | 7 号マンホール                              | 3.0000              | 1.2000      | 0.6000     | 0.6000                                  |              |   |
|            | 8    | mhs1     | 特1号マンホール                              | 0.6000              | 0.9000      | 0.4500     | 0.4500                                  |              |   |
|            | 9    | mhs2     | 特2号マンホール                              | 1.2000              | 1.2000      | 0.6000     | 0.6000                                  |              |   |
|            | 10   | mhs3     | 特3号マンホール                              | 1.4000              | 1.2000      | 0.6000     | 0.6000                                  |              |   |
|            | 11   | mhs4     | 特4号マンホール                              | 1.8000              | 1.2000      | 0.6000     | 0.6000                                  |              |   |
|            | 12   | mhv1     | 硬質塩化ビニル製マンホール                         | 0.3000              | 0.0000      | 0.1500     | 0.1500                                  |              |   |
|            | 13   | mhrs1    | 小型レジンマンホール R M C 3 0                  | 0.3000              | 0.0000      | 0.1500     | 0.1500                                  |              |   |
|            | 14   | mhrs2    | 小型レジンマンホール R M C 5 0                  | 0.5000              | 0.0000      | 0.2500     | 0.2500                                  |              |   |
|            | 15   | mhrs3    | 小型レジンマンホール R M C 6 0                  | 0.6000              | 0.0000      | 0.3000     | 0.3000                                  |              |   |
|            | 16   | mhrs4    | 角形小型レジンマンホールRMC4060S                  | 0.4000              | 0.6000      | 0.2000     | 0.2000                                  |              |   |
|            | 17   | mhr1     | 四形レジンマンホール 1 号                        | 0.9000              | 0.0000      | 0.4500     | 0.4500                                  | <b>∞</b> , × |   |
|            |      |          |                                       | _                   | _           |            |                                         |              |   |

#### 8. 地盤高を補間するには?

「地盤高補間に必要な手順は何ですか?」

「縦断設計」-「地盤高補間」から地盤高補間を行います。
 路線の起点と終点の地盤高をもとに、各スパンの地盤高の値を算出できます。
 対象地盤高を「計画地盤高」、「現況地盤高」、「計画+現況地盤高」から選択できます。
 「路線データ」でカーソルを補間対象とする路線に置いて、「OK」を選択。

| 入力順序     | 路線番号    | 接続先路線番号  | 種別    |   | 属性                                                                                                    |   | 🔒 現況 | ?地盤高 [m] | 名 計画地盤? | ត៍ [m]  |    |   |              |          |             |             |
|----------|---------|----------|-------|---|----------------------------------------------------------------------------------------------------|---|------|----------|---------|---------|----|---|--------------|----------|-------------|-------------|
| 1        | 1       | 2        | 支線    | • | 新設                                                                                                    | - |      | 17.5000  |         | 17.5000 |    |   |              |          |             |             |
| 2        | 3       | 4        | 支線    | • | 新設                                                                                                    | - |      | 19.5000  |         | 19.5000 |    |   |              |          |             |             |
| 3        | 2       | 7        | 支線    | • | 新設                                                                                                    | - |      | 16.4000  |         | 16.4000 |    |   |              |          |             |             |
| 4        | 4       | 5        | 支線    | • | 新設                                                                                                    | - |      | 18.0000  |         | 18.0000 |    |   |              |          |             |             |
| 5        | 5       | 7        | 支線    | • | 新設                                                                                                    | - |      | 入力順序     | 路線番号    | スパン番号   | 属性 |   | 🔒 最小ステップ [m] | スパン長 [m] | 🔒 現況地盤高 [m] | 🔒 計画地盤高 [m] |
| 6        | 6       | 5        | 支線    | • | 新設                                                                                                    | - |      | 1        | 1       | 1       | 単独 | - | 0.0000       | 20.0000  | 17.5000     | 17.5000     |
| • 7      | 7       | 流末       | 支線    | • | 新設                                                                                                    | - |      | 2        | 1       | 2       | 単独 | - | 0.0000       | 30.0000  | 17.0600     | 17.0600     |
|          |         |          |       |   |                                                                                                    |   |      | 3        | 3       | 1       | 単独 | • | 0.0000       | 25.0000  | 19.5000     | 19.5000     |
|          |         |          |       |   |                                                                                                    |   |      | 4        | 3       | 2       | 単独 | - | 0.0000       | 15.0000  | 18.5630     | 18.5630     |
|          |         |          |       |   | _                                                                                                    |   |      | 5        | 2       | 1       | 単独 | - | 0.0000       | 25.0000  | 16.4000     | 16.4000     |
| ■️ 地盤高補間 | 1       |          |       | × |                                                                                                    |   |      | 6        | 4       | 1       | 単独 | - | 0.0000       | 30.0000  | 18.0000     | 18.0000     |
| 一対象地盤高   |         |          |       |   |                                                                                                    |   |      | 7        | 5       | 1       | 単独 | - | 0.0000       | 30.0000  | 17.1000     | 17.1000     |
| ○計画地     | い () 現況 | 地盤高 ④計画+ | 現況地盤高 |   |                                                                                                    |   |      | 8        | 5       | 2       | 単独 | - | 0.0000       | 15.0000  | 16.3670     | 16.3670     |
|          |         |          |       |   |                                                                                                    |   |      | 9        | 6       | 1       | 単独 | - | 0.0000       | 40.0000  | 19.0000     | 19.0000     |
|          |         | ОК       | キャンセル |   |                                                                                                    |   |      | 10       | 6       | 2       | 単独 | • | 0.0000       | 25.0000  | 17.8310     | 17.8310     |
|          |         |          |       |   | and the second second se |   |      |          |         |         |    |   |              |          |             |             |

9. 外部のプロジェクトDBを取り込む方法は?

「外部のプロジェクトDBを取り込むのに必要な手順は何ですか?」

- 1. 「ファイル」-「データインポート」からインポートダイアログを開きます。
- 2. 「インポート元ファイル」を選択し、「ファイルを開く」からデータの参照元ファイルを指定します。
- 「プロジェクトDBインポート」を選択し、インポートしたいDBにチェックを入れて「インポート」を選択します。
   インポートにチェックを入れると対象DBをインストールします。上書きにチェックすると同じデータがあった場合に上書きします。

| <ul><li></li></ul>                            | : | III プロジェクトDBイン    | ポート      | × |
|-----------------------------------------------|---|-------------------|----------|---|
| インポート元ファイル                                    | l | 管断面DB             | ☑上書き     |   |
| プロジェクトDBインポート 管網インポート<br>路線追加読込み 計算パラメータインポート | l | マンホールDB<br>ビインポート | ☑上書き     | ł |
| キャンセル                                         |   | 係数セット ロインボート      | ☑上書き     |   |
|                                               |   | 処理式<br>☑ インボート    | ☑上書き     |   |
|                                               |   | インボー              | -h *+>tu | , |

10. 管網を取り込む方法は?

「外部の管網を取り込むのに必要な手順は何ですか?」

- 1. 「ファイル」-「データインポート」からインポートダイアログを開きます。
- 2. 「インポート元ファイル」を選択し、「ファイルを開く」からデータの参照元ファイルを指定します。
- 「管網インポート」を選択し、インポートしたい項目にチェックを入れて「インポート」を選択します。
   インポートにチェックを入れると対象項目をインストールします。
   プロジェクトDBもここでインポートできます。

| (ンポート元ファイル    |                   |
|---------------|-------------------|
|               | <b>2</b>          |
|               |                   |
| プロジェクトDBインボート | 管網インボート           |
| 路線追加読込み       | 計算パラメータインボート      |
|               | <b>年</b> 約7/1711。 |
|               |                   |

| ■ 管網インボート             | ×    |
|-----------------------|------|
| インボート管網               |      |
| 雨水管網                  |      |
|                       |      |
|                       |      |
|                       |      |
|                       | - 11 |
| インボートデータ              | - 11 |
| ☑ フロジェクトDBもインポート 詳細設定 |      |
| ☑ 地区外流入もインポート         |      |
| 回国定量流入もインボート          |      |
| ☑山地流入もインポート           |      |
| ☑地区外流出もインボート          | - 81 |
| ☑ 固定量流出もインポート         | - 84 |
| ☑地下埋設物もインポート          | - 81 |
| ✓地盤変化点もインボート          | - 81 |
| □取付管もインポート            | - 84 |
| 回区間データもインボート          | - 84 |
|                       | - 84 |
| ▶ 「細胞所図レイ パワトもインボート   |      |
| ビコ流堂計算者レイソウトもインボート    | - 11 |
| インボートキャンセル            |      |

#### 11. 地下埋設物を考慮するには?

「路線と交差する地下埋設物を編集、追加する方法は?」

1.「データ」-「地下埋設物データ入力」を選択します。

2. 地下埋設物データを編集、または追加を行います。

3. 縦断図で使用する引出文字列は、地下埋設物データ画面で作成します。 引出文字列は、右クリックで自動作成も可能です。

|   | 入力順序 | 路線番号 | スパン番号 | 方向   |   | 距離 [m]  | 高さ基準  |   | 高さ[m]  | 種別 |   | 形状 |   | 管幅 [m] | NITT 2 |
|---|------|------|-------|------|---|---------|-------|---|--------|----|---|----|---|--------|--------|
|   | 1    | 005  | 1     | 起点から | • | 2.0500  | 計画土被り | • | 1.4700 | 通信 | - | 円形 | - | 0.1000 | *34    |
|   | 2    | 005  | 1     | 起点から | • | 1.6800  | 現況土被り | • | 1.2000 | 水道 | - | 円形 | * | 0.0750 | ****   |
|   | 3    | 001  | 1     | 起点から | * | 0.4300  | 現況土被り | • | 1.2000 | 水道 | - | 円形 | - | 0.1000 | *道4    |
|   | 4    | 010  | 3     | 起点から | - | 59.2200 | 現況土被り | - | 1.2000 | 水道 | - | 円形 | - | 0.1000 | **     |
|   | 5    | 012  | 1     | 起点から | - | 53.6300 | 現況土被り | • | 1.2000 | 水道 | - | 円形 | - | 0.1000 | *28.   |
|   | 6    | 009  | 1     | 起点から |   | 40.0000 | 現況土被り | • | 1.4000 | 水道 | - | 円形 | - | 0.1200 | 71.28  |
| ۲ | 7    | 010  | 1     | 起点から | + | 30.0000 | 現況土被り | • | 1.6000 | 水道 | - | 円形 | - | 0.1200 |        |

| 引き出し文字列          | 切り取<br>コピー(く              |
|------------------|---------------------------|
| NTT 2条 2段 φ100 [ | 」<br>「」<br>「」<br>「」<br>「」 |
| 水道 φ75 DP1.20    | すべて                       |
| 水道 φ100 DP1.20   | 行選択                       |
| 水遗 φ100 DP1.20   | 列進折                       |
| 水道 φ100 DP1.20   | 1/7                       |
| 水道 φ120 DP1.40   | 17111                     |
| 水逋 φ150 DP1.60   | 先頭に<br>末尾に                |
|                  | 検索(F                      |
|                  | ウィンド                      |
|                  | 行挿入                       |
|                  | 最新の                       |
|                  |                           |

| 切り取り(T)        | Ctrl+X |  |
|----------------|--------|--|
| コピー(C)         | Ctrl+C |  |
| 貼り付け(P)        | Ctrl+V |  |
| 値のクリア(D)       | Del    |  |
| すべて選択(A)       | Ctrl+A |  |
| 行選択(R)         |        |  |
| 列選択(M)         |        |  |
| カーソルを下方向へ移動    |        |  |
| 1行上に移動(U)      | Ctrl+U |  |
| 1行下に移動(O)      | Ctrl+D |  |
| 先頭に移動(1)       | Ctrl+T |  |
| 末尾に移動(2)       | Ctrl+B |  |
| 検索(F)          | >      |  |
| ウィンドウ枠の固定(W)   |        |  |
| 行挿入(I)         | Ins    |  |
| 最新の情報に更新       | F12    |  |
| 地下埋設物の新規作成     |        |  |
| 地下埋設物の削除       |        |  |
| 断面コード選択        |        |  |
| 文字列自動生成        |        |  |
| ブレークポイントの設定(K) | F9     |  |

#### 12. PNで作成した管網データを活用して雨水流出解析を行うには?

「雨水流出解析ソフトウェアSWMM5とは?」

SWMM5 (Storm water Wastewater Management Model) はアメリカ合衆国環境保護庁 EPA (U.S Environment Protection Agency) で開発されたものであり、だれでも自由にこのソフトウェアを利用できます。

市販されている代表的なソフトウェアと比較しました。

|          | InfoWorks CS                                                                         | MOUSE                                                                      | XP-SWMM                                                              | SWMM5                                                                                 |
|----------|--------------------------------------------------------------------------------------|----------------------------------------------------------------------------|----------------------------------------------------------------------|---------------------------------------------------------------------------------------|
| 降雨損失モデル  | <ul> <li>・降雨損失モデル</li> <li>・流出係数モデル</li> </ul>                                       | <ul> <li>・降雨損失モデル</li> <li>・流出係数モデル</li> </ul>                             | ・降雨損失モデル                                                             | ・降雨損失モデル                                                                              |
| 表面流出モデル  | •二重線形貯留法<br>•非線形貯留法                                                                  | •時間面積法<br>•非線形貯留法                                                          | • 非線形貯留法                                                             | • 非線形貯留法                                                                              |
| 管内水理モデル  | ・完全サンプナン方程式<br>(Dynamic wave<br>method)                                              | ・完全サンプナン方程式<br>(Dynamic wave method)                                       | ・完全サンプナン方程式<br>(Dynamic wave<br>method)                              | ・定流(Steady Flow)<br>・等価和度法(Kinematic<br>Wave)<br>・完全サンプナン方程式<br>(Dynamic wave method) |
| 汚濁負荷量モデル | <ul> <li>・地表面堆積流出モデル</li> <li>・堆積物輸送モデル</li> <li>・水質7項目+ユーザ定義</li> <li>項目</li> </ul> | <ul> <li>・地表面堆積流出モデル</li> <li>・堆積物輸送モデル</li> <li>・水質7項目+ユーザ定義項目</li> </ul> | <ul> <li>・地表面堆積流出モデル</li> <li>・堆積物輸送モデル</li> <li>・水質:任意項目</li> </ul> | <ul> <li>・地表面堆積流出モデル</li> <li>・堆積物輸送モデル</li> <li>・水質:任意項目</li> </ul>                  |

#### 12. PNで作成した管網データを活用して雨水流出解析を行うには?

「SWMM5はどのような機能が利用可能ですか?」

.

SWMM5は都市部での流出水の様々な以下のようなプロセスを扱います。

・時系列による降雨量
・地表水の蒸発
・積雪と融解
・凹地貯留による降雨量の阻害
・不飽和土層への降雨の浸透
・地下水層への降雨浸透
・地下水と下水道システム間の水の流れ
・地表流の非線形的な貯留経路

SWMM5はまた、パイプ、水路、処理場、分水施設などの下水施設を通じて、 流出と外部流入を柔軟にモデル化する水理モードモデリングの機能を備えてい ます。 12. PNで作成した管網データを活用して雨水流出解析を行うには?

「PNとSWMM5との連携について教えて」

1. PIPE NETWORKのデータを解析ツールへエクスポート

SWMMで計算するためのデータがExcelの各タブのシートにインポートされます。

2. 解析ツールのメニューで「EPA-SWMM実行」を選択

SWMM5が起動し、計算結果がExcelの各タブのシートにインポートされます。

3. 解析ツールのメニューで「縦断図用データ出力」を選択

計算結果をもとに、PIPE NETWORKで解析結果を縦断図として表示するためのデータを出力します。

4. PIPE NETWORKで縦断図を作成します。選択された解析結果の水位が追加されます。

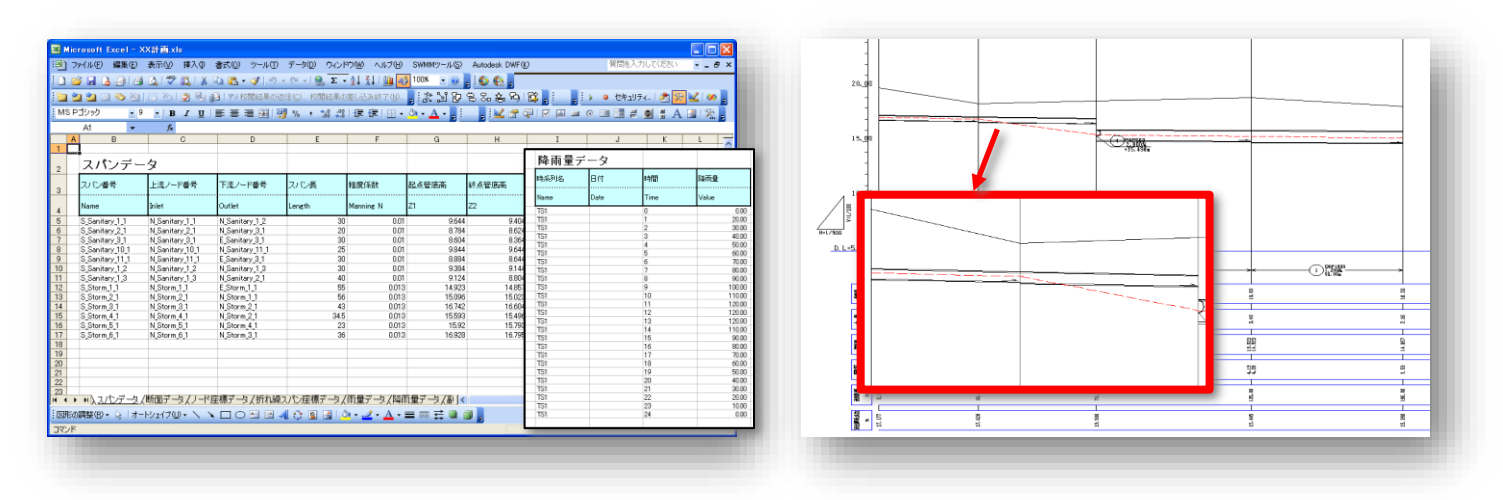

#### ご興味頂きありがとうございます。

### ご要望等ございましたら、下記にお問い合わせください。

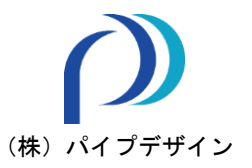

Head Office: 〒733-0834 広島市西区草津新町1丁目21-35 広島ミクシスビル Tel:082-279-8200 Fax:082-279-8207 Tokyo Office: 〒108-0075 東京都港区港南1丁目9-36 NTT DATA品川ビル(アレア品川)13F Tel:050-5490-4469 Fukuoka Office 〒812-0011 福岡市博多区博多駅前1丁目23-2 Park Front博多駅前1丁目5F-B Tel:050-7107-0915

E-mail:<u>info@pipedesign.co.jp</u>

https://pipedesign.co.jp/home.php